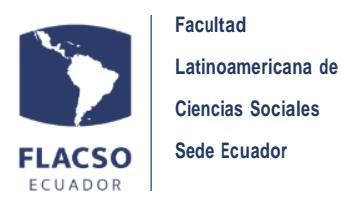

1. Ingrese a la página web de FLACSO https://www.flacso.edu.ec y seleccione el menú INFOFLAX. Se desplegará una ventana para que ingrese su usuario y contraseña.

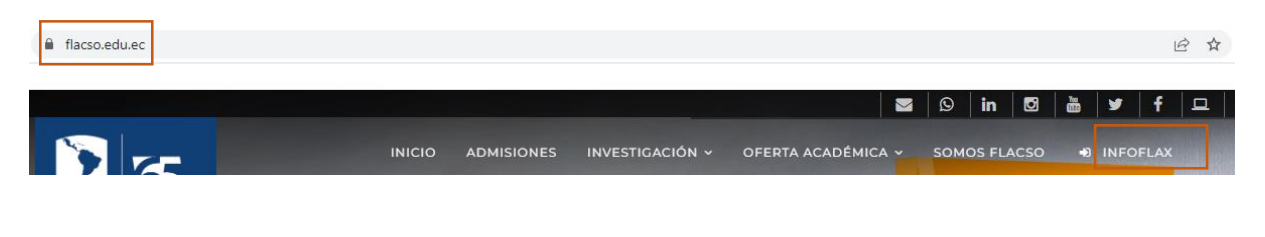

|         | Usuario                           |                         |
|---------|-----------------------------------|-------------------------|
|         | Contraseña                        | 0100 0<br>011<br>100110 |
|         |                                   |                         |
|         | â Ingresar                        |                         |
|         | Olvidó la Contraseña, click aqui? |                         |
| ECUADOR |                                   |                         |

2. Una vez que ha ingresado al módulo FLAX, diríjase al menú Estudiante y seleccione la opción Solicitudes online.

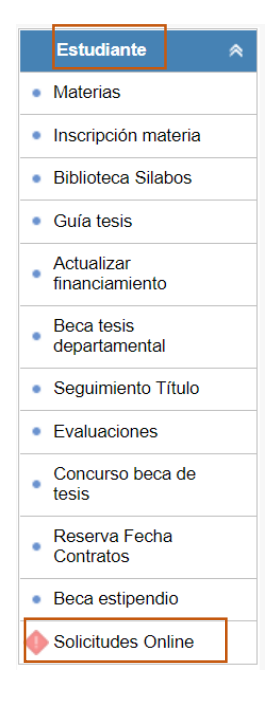

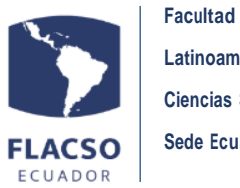

Se desplegará un listado con los programas docentes en los que ha participado (1). Al seleccionar un proyecto académico de la lista, se habilitará en la parte inferior la opción Crear nueva solicitud Online (2).

Además, podrá observar el histórico de solicitudes en línea que ha realizado en caso de existir (3).

| Pro  | yectos Academicos Estudiantes [1]                  | <u> Descarga</u> | ar Guia                        |                     |                         |                     |                        |           |   |     |                 |   |
|------|----------------------------------------------------|------------------|--------------------------------|---------------------|-------------------------|---------------------|------------------------|-----------|---|-----|-----------------|---|
|      | Estudios De La Comunicación                        | CS 2011 I        | CURSO SUPERIO<br>Y RESPONSABIL | or de fo<br>Idad so | RMACIÓN CONTINU<br>CIAL | A EN PERIODISMO     | Completo               | NO        | 1 | NO  | Tiempo Completo | • |
|      | DEPARTAMENTO DE SOCIOLOGÍA<br>Y ESTUDIOS DE GÉNERO | MA 2013 - 2015   | MAESTRÍA EN C<br>Y DESARROLLO  | IENCIAS             | SOCIALES CON MEN        | ción en género      | Graduado               | NO        | 1 | NO  | Tiempo Completo |   |
| 6    | CURSO DE FORMACIÓN<br>CONTINUA                     | CFC              | CURSO DE FOR                   | MACIÓN              | CONTINUA                |                     | Regular                | NO        | 1 | NO  | Tiempo Completo |   |
| E    | DEPARTAMENTO DE SOCIOLOGÍA<br>Y ESTUDIOS DE GÉNERO | DO 2020 - 2023   | DOCTORADO E                    | N SOCIO             | LOGÍA                   |                     | Regular                | NO        |   | SI  | Tiempo Completo | Ţ |
| 4    |                                                    |                  |                                |                     |                         |                     |                        |           |   |     |                 | • |
| List | a de Solicitudes 🛛 🌀                               |                  |                                |                     |                         |                     |                        |           |   |     |                 |   |
| Cr   | ear nueva solicitud Online                         |                  |                                |                     |                         |                     |                        |           |   |     |                 |   |
| No   | Тіро                                               |                  |                                | Num So              | Fecha Solicitud         | Fecha Finalizacio   | ón Est                 | ado       | х | Seg |                 |   |
| 1    | Certificado de Record de Notas                     |                  |                                | 026                 | 31/08/2022<br>12:00     |                     | Revisión Se<br>General | ecretaria |   | 0   |                 |   |
| 2    | Certificado de estar inscrito en módulo            | B                |                                | 025                 | 31/08/2022<br>11:55     | 31/08/2022<br>11:58 | Solicitud Fi           | inalizada |   | 0   |                 |   |
| 3    | Certificado de estar inscrito en módulo            |                  |                                | 024                 | 31/08/2022<br>11:50     | 31/08/2022<br>11:51 | Solicitud Fi           | inalizada |   | 0   |                 |   |
| 4    | Certificado de Record de Notas                     |                  |                                | 023                 | 31/08/2022<br>11:34     | 31/08/2022<br>11:39 | Solicitud Fi           | inalizada |   | 0   |                 |   |

4. Al dar clic en **Crear nueva solicitud Online**, se desplegará la siguiente ventana en la que podrá seleccionar el tipo de solicitud que desea tramitar. Las solicitudes y certificados que se pueden procesar en línea son las siguientes:

| Certificado/Solicitud                                                            | Doctorados | Maestrías |
|----------------------------------------------------------------------------------|------------|-----------|
| Certificado de estar inscrito en el módulo                                       | Х          | Х         |
| Certificado de récord de notas                                                   | Х          | Х         |
| Solicitud de ampliación de plazo para la entrega del borrador de tesis           | х          |           |
| Solicitud de ampliación de plazo para la entrega de la versión final de la tesis | х          | х         |

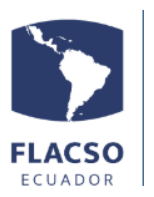

Facultad Latinoamericana de Ciencias Sociales Sede Ecuador

| Detalle de Solicitud   | I                                               | × |
|------------------------|-------------------------------------------------|---|
| Número:<br>Estudiante: |                                                 |   |
| Departamento:          | DEPARTAMENTO DE SOCIOLOGÍA Y ESTUDIOS DE GÉNERO |   |
| Convocatoria:          | DO 2020 - 2023                                  |   |
| Proyecto:              | DOCTORADO EN SOCIOLOGÍA                         |   |
| Estado:                | Solicitud                                       |   |
| Becario Estipendio     | D: NO                                           |   |
| Becario Tesis:         | SI                                              |   |
| Tipo de Solicitud:     | Seleccionar                                     |   |
|                        | Continuar Cerrar                                |   |

5. Seleccione la solicitud que desea tramitar, y haga clic en Continuar.

| Detalle de Solicitud                                   | ×                                                                                                    |
|--------------------------------------------------------|----------------------------------------------------------------------------------------------------|
| Número:<br>Estudiante: I                               |                                                                                                    |
| Departamento:<br>Convocatoria:<br>Proyecto:<br>Estado: | DEPARTAMENTO DE SOCIOLOCÍA Y ESTUDIOS DE GÉNERO<br>DO 2020 - 2023<br>DOCTORADO EN SOCIOLOGÍA<br>Solicitud |
| Becario Estipendio                                     | : NO                                                                                                    |
| Becario Tesis:                                         | SI                                                                                                    |
| Tipo de Solicitud:                                     | Certificado de estar inscrito en módulo                                                                   |
| Nota: El tiempo est                                    | imado para la firma del documento es de 3 dias laborables una vez que se haya validado la información     |
|                                                        | Continuar                                                                                                 |

6. A continuación, se desplegará una ventana en la que podrá revisar la información del documento. Si la información es correcta, seleccione SI y haga clic en Enviar solicitud.

| lúmero:                                     |                                                                                                    |
|---------------------------------------------|----------------------------------------------------------------------------------------------------|
| studiante:                                  |                                                                                                    |
| )epartamento:                               | DEPARTAMENTO DE SOCIOLOGIA Y ESTUDIOS DE GENERO Convocatoria: DO 2020 - 2023 Becario Estipendio: NO                                                                                                    |
| Toyecto:                                    | Contributed en actor inscribe on the fully set of the set of the s |
| ipo de solicituo                            | a certanicado de estar inscrito en modulo                                                                                                    |
| lota: El tiempo                             | estimado para la firma del documento es de 3 dias laborables una vez que se naya validado la información                                                                                                    |
| CERTIFICADO                                 |                                                                                                    |
| (c),<br>¿La informaci<br>Si<br>Observacione | ión que se presenta en la pantalla es correcta?<br>No<br>es Estudiante:                                                                                                    |
|                                             |                                                                                                    |
| (esponsable Sig                             | into previo C                                                                                                    |

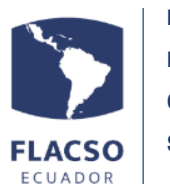

Facultad Latinoamericana de Ciencias Sociales Sede Ecuador

 Si tiene alguna observación, seleccione NO, detállela en el cuadro de texto y haga clic en Enviar solicitud. La información será revisada y validada por su programa docente o por la unidad de estudiantes según corresponda.

| Detalle de Solicitud                                                                                                    |
|----------------------------------------------------------------------------------------------------|
| Número:<br>Estudiante: (                                                                                                    |
| Departamento: DEPARTAMENTO DE SOCIOLOCÍA Y ESTUDIOS DE CÉNERO Convocatoria: DO 2020 - 2023 Becario Estipendio: NO                                                                                                    |
| Proyecto: DOCTORADO EN SOCIOLOGÍA Estado: Solicitud Becario Tesis: SI                                                                                                    |
| Tipo de Solicitud: Certificado de estar inscrito en módulo                                                                                                    |
| Nota: El tiempo estimado para la firma del documento es de 3 dias laborables una vez que se haya validado la información                                                                                                    |
| CERTIFICADO                                                                                                    |
| La raduitad Latinoaniericana de ciencias sociares, runcso - sede ecuadori certifica que ressima i NARCO MARIA MACDALENA, con cedula/pasaporte número<br>1721695698, es estudiante NO BECARTAMENTO DE SOCIOLOCIA Y ESTUDIOS DE CÉNERO, convocatoria DO 2020 - 2023 a la que pertenece.<br>Actualmente cursa los módulos y toma las asignaturas siguientes: SEMINARIO DOCTORAL V (15/08/2022 - 03/03/2023), asignaturas: Seminario Doctoral V<br>(c), |
| ZLa información que se presenta en la pantalla es correcta?                                                                                                    |
| Responsable Siguiente: Revisión Coordinacion Programa<br>Generar Documento previo                                                                                                    |
| Grabar Enviar Solicitud Eliminar Cerrar                                                                                                    |

8. Puede generar una vista previa del documento, para que pueda observar la información que contendrá su certificado/solicitud (4). Este documento no tiene validez legal, ya que no lleva firma ni código QR.

También podrá guardar el borrador de su solicitud al hacer clic en Grabar (5).

| studiante: I                                                                                |                                                                                                    |
|---------------------------------------------------------------------------------------------|----------------------------------------------------------------------------------------------------|
| epartamento:<br>royecto:<br>ipo de Solicitud:<br>ota: El tiempo e                           | DEPARTAMENTO DE SOCIOLOCÍA Y ESTUDIOS DE CÉNERO Convocatoria: DO 2020 - 2023 <mark>Becario Estipendio:</mark> NO<br>DOCTORADO EN SOCIOLOCÍA Estado: Solicitud Becario Tesis: Si<br>Certificado de estar inscrito en módulo<br>stimado para la firma del documento es de 3 días laborables una vez que se haya validado la información                                                                                                    |
| CERTIFICADO                                                                                 |                                                                                                    |
| .a Facultad Latin<br>1721695698, es<br>Actualmente curs<br>(c),<br>¿La informació<br>Si • N | oamericana de Ciencias Sociales, FLACSO - Sede Ecuador certifica que PESSINA ITRIACO MARIA MACDALENA, con cédula/pasaporte númeror<br>estudiante NO BECARIO, en el DEPARTAMENTO DE SOCIOLOGÍA Y ESTUDIOS DE CÉNERO, convocatoria DO 2020 - 2023 a la que pertenece.<br>a los módulos y toma las asignaturas siguientes. SEMINARIO DOCTORAL V (15/08/2022 - 03/03/2023), asignaturas: Seminario Doctoral V<br>n que se presenta en la pantalla es correcta?<br>o |
| Observaciones<br>Detalle de ob                                                              | Estudiante:<br>servaciones 976                                                                                                    |

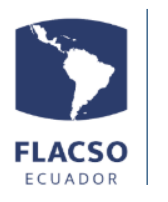

Facultad Latinoamericana de Ciencias Sociales Sede Ecuador

9. Luego de enviar su solicitud, podrá conocer el estado de la misma al dar clic en la opción Seg, la cual se encuentra al final de cada documento, en la Lista de solicitudes.

También podrá conocer el tiempo estimado para procesar su trámite. Este varía en función del tipo de solicitud.

| Tipo       Num So       Fecha Solicitud       Fecha Finalización       Estado       X         Certificado de estar inscrito en módulo       031       14/09/2022       Recepción Unidad       Estudiantes       Image: Solicitud and Estudiantes       Image: Solicitud and Estudiantes       Image: Soli |          |                                |                                     |                |                     |                      |                                 |   | - |
|----------------------------------------------------------------------------------------------------|----------|--------------------------------|-------------------------------------|----------------|---------------------|----------------------|---------------------------------|---|---|
| Solution       Tipo       Num So       Fecha Solicitud       Fecha Finalización       Estado       X         Certificado de estar inscrito en módulo       031       14/09/2022       Recepción Unidad       Estudiantes       Image: Solicitud estar inscrito en módulo       Image: Solicitud estar inscrito en módulo       Image: Solicitud estar inscrito en módulo       Image: Solicitud estar inscrito en módulo       Image: Solicitud estar inscrito en módulo       Image: Solicitud estar inscrito en módulo       Image: Solicitud estar inscrito estar inscrito estar inscrito estar inscrito estar inscrito estar inscrito estar inscrito inscrito estar inscrito estar inscrito inscrito estar inscrito estar inscrito estar inscrito estar inscrito estar inscrito estar inscrito estar inscrito estar inscrito estimado para la firma del documento es de 3 dias laborables una vez que se haya validado la información         Vota: El tiempo estimado para la firma del documento es de 3 dias laborables una vez que se haya validado la información         solicitud       Seguimiento de la Solicitud         #       Estado Siguiente       Observaciones       Fecha Registro         1       Solicitud       Recepción Unidad Estudiantes       14/09/2022 12:14:15                                                                                                    | rear n   | ueva solicitud Online          |                                     |                |                     |                      |                                 |   | _ |
| Certificado de estar inscrito en módulo       031       14/09/2022       Recepción Unidad Estudiantes         CUIMIENTO       Etapas del proceso       Solicitud       Solicitud       Solicitud Finalizada         1       Solicitud       2       Revisión Unidad Estudiantes       4       Solicitud Finalizada         Vota: El tiempo estimado para la firma del documento es de 3 dias laborables una vez que se haya validado la información       4       Solicitud         #       Estado Anterior       Estado Siguiente       Observaciones       Fecha Registro         1       Solicitud       Recepción Unidad Estudiantes       14/09/2022 12:14:15                                                                                                    | D        |                                | Тіро                                | Num So         | Fecha Solicitud     | Fecha Finalización   | Estado                          | Х | S |
| BUIMIENTO         Etapas del proceso         Solicitud         Solicitud         Solicitud         Solicitud         Solicitud         Solicitud         Solicitud         Solicitud         Seguimiento de la Solicitud         Fecha Registro         1 Solicitud                                                                                                    | Certif   | ficado de estar inscrito en mo | ódulo                               | 031            | 14/09/2022<br>12:14 |                      | Recepción Unidad<br>Estudiantes |   |   |
| UIMIENTO         Etapas del proceso         Olicitud         Solicitud         Solicitud         Solicitud         Solicitud         Solicitud         Solicitud         Solicitud         Solicitud         Seguimiento de la Solicitud         # Estado Anterior         I Solicitud         Solicitud         Seguimiento de la Solicitud         # Estado Anterior         I Solicitud                                                                                                    |          |                                |                                     |                |                     |                      |                                 |   |   |
| Etapas del proceso         Solicitud         Solicitud       2 Revisión Unidad         Solicitud       3 Revisión Secretaria         Ceneral       4 Solicitud Finalizada         Interpretation       5 Solicitud Finalizada         Solicitud Finalizada         Solicitud Finalizada         Solicitud Finalizada         Solicitud         Solicitud         Becención Unidad Estudiantes         Solicitud         Becención Unidad Estudiantes         Solicitud         Becención Unidad Estudiantes                                                                                                    | UIMIEN   | то                             |                                     |                |                     |                      |                                 |   |   |
| Image: Solicitud       Image: Solicitud       Image: Solicitud <td< td=""><td>-</td><td></td><td></td><td></td><td></td><td></td><td></td><td></td><td></td></td<>                                           | -        |                                |                                     |                |                     |                      |                                 |   |   |
| Solicitud       Solicitud       Solicitud       Solicitud Finalizada         Ota: El tiempo estimado para la firma del documento es de 3 dias laborables una vez que se haya validado la información       Solicitud Finalizada         Seguimiento de la Solicitud         #       Estado Anterior       Estado Siguiente       Observaciones       Fecha Registro         Solicitud       Recepción Unidad Estudiantes       14/09/2022 12:14:15       14/09/2022 12:14:15                                                                                                    | Etap     | as del proceso                 |                                     |                |                     |                      |                                 |   |   |
| Solicitud       Second formation         1       Solicitud                                                                                                    |          | Solicitud                      | Revisión Unidad                     |                | Revisión Secretar   | ia 🗾 🗖               | Solicitud Finalizada            |   |   |
| Idea: El tiempo estimado para la firma del documento es de 3 dias laborables una vez que se haya validado la información         Seguimiento de la Solicitud         #       Estado Anterior       Estado Siguiente       Observaciones       Fecha Registro         1       Solicitud       Becención Unidad Estudiantes       14/09/2022 12'14'15                                                                                                    |          |                                | Estudiantes                         |                | General             | J                    |                                 |   |   |
| Vota: El tiempo estimado para la firma del documento es de 3 dias laborables una vez que se naya validado la información         Seguimiento de la Solicitud         #       Estado Anterior       Estado Siguiente       Observaciones       Fecha Registro         1       Solicitud       Recención Unidad Estudiantes       14/09/2022 12'14'15                                                                                                    |          |                                |                                     |                |                     | de la 126 anno 216 a |                                 |   | _ |
| Bestado Anterior         Estado Siguiente         Observaciones         Fecha Registro           1         Solicitud         Recepción Unidad Estudiantes         14/09/2022 12:14:15                                                                                                    | NOLA: EI | i tiempo estimado para la fin  | ma dei documento es de 3 días laboi | radies una vez | que se naya valida  | do la información    |                                 |   |   |
| #         Estado Anterior         Estado Siguiente         Observaciones         Fecha Registro           1         Solicitud         Recepción Unidad Estudiantes         14/09/2022 12:14:15         14/09/2022 12:14:15                                                                                                    |          |                                | Seguimiento de la S                 | olicitud       |                     |                      |                                 |   |   |
| Solicitud Recepción Unidad Estudiantes 14/09/2022 12:14:15                                                                                                    | #        | Estado Anterior                | Estado Siguiente                    | Observ         | aciones             | Fecha Registro       |                                 |   |   |
|                                                                                                    | I Sol    | licitud                        | Recepción Unidad Estudiantes        |                | 1                   | 4/09/2022 12:14:15   |                                 |   |   |
|                                                                                                    |          |                                |                                     |                |                     |                      |                                 |   |   |
|                                                                                                    |          |                                |                                     |                |                     |                      |                                 |   |   |
|                                                                                                    |          |                                |                                     |                |                     |                      |                                 |   |   |
|                                                                                                    |          |                                |                                     |                |                     |                      |                                 |   |   |
|                                                                                                    |          |                                |                                     |                |                     |                      |                                 |   |   |

10. Una vez que su solicitud se haya procesado correctamente, le aparecerá Solicitud finalizada. Al dar clic en esta opción, seleccione Documentos del proceso (6). Se desplegará una ventana que contiene los archivos del proceso, los cuales pueden ser descargados (7).

| L | ista | ı de Solicitudes                        |        |                     |                    |                      |   |     |
|---|------|-----------------------------------------|--------|---------------------|--------------------|----------------------|---|-----|
| K | Cre  | ear nueva solicitud Online              |        |                     |                    |                      |   |     |
| ٢ | ٥V   | Тіро                                    | Num So | Fecha Solicitud     | Fecha Finalización | Estado               | Х | Seg |
| 1 |      | Certificado de estar inscrito en módulo | 031    | 14/09/2022<br>12:14 |                    | Solicitud Finalizada |   | 0   |

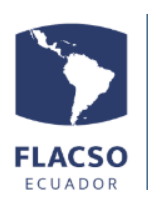

## Facultad

Latinoamericana de

Ciencias Sociales Sede Ecuador

| Detalle de Solicitud                                                                                                    |                                                                                                    | × |
|----------------------------------------------------------------------------------------------------|----------------------------------------------------------------------------------------------------|---|
| Número:         025           Estudiante:         PESSINA ITRIAGO MARIA MAGDALENA           Departamento:         DEPARTAMENTO DE SOCIOLOCÍA Y           Proyecto:         DOCTORADO EN SOCIOLOCÍA           Tipo de Solicitud:         Certificado de estar inscrito en món           Nota:         El tiempo estimado para la firma del documento | ESTUDIOS DE CÉNERO Convocatoria: DO 2020 - 2023 Becario Estipendio: NO<br>Estado: Solicitud Finalizada Becario Tesis: Si<br>Julo |   |
| CERTIFICADO                                                                                                    | ARCHIVOS DE SOLICITUD X                                                                                                    | ٦ |
| La Facultad Latinoamericana de Ciencias Sociales, F<br>1721695698, es estudiante NO BECARIO, en el DEP<br>Actualmente cursa los módulos y toma las asignatu<br>(c),<br>¿La información que se presenta en la pantalla<br>SINO<br>Observaciones Estudiante:<br>Documentos del proceso [1]                                                            | Lista de Documentos Proceso       1         #       Nombre         1       certificado    Cerrar                                 |   |
|                                                                                                    | Seguimiento Cerrar                                                                                                    |   |